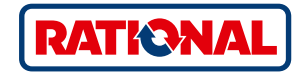

## Yazılım güncelleme SelfCookingCenter® CombiMaster® Plus

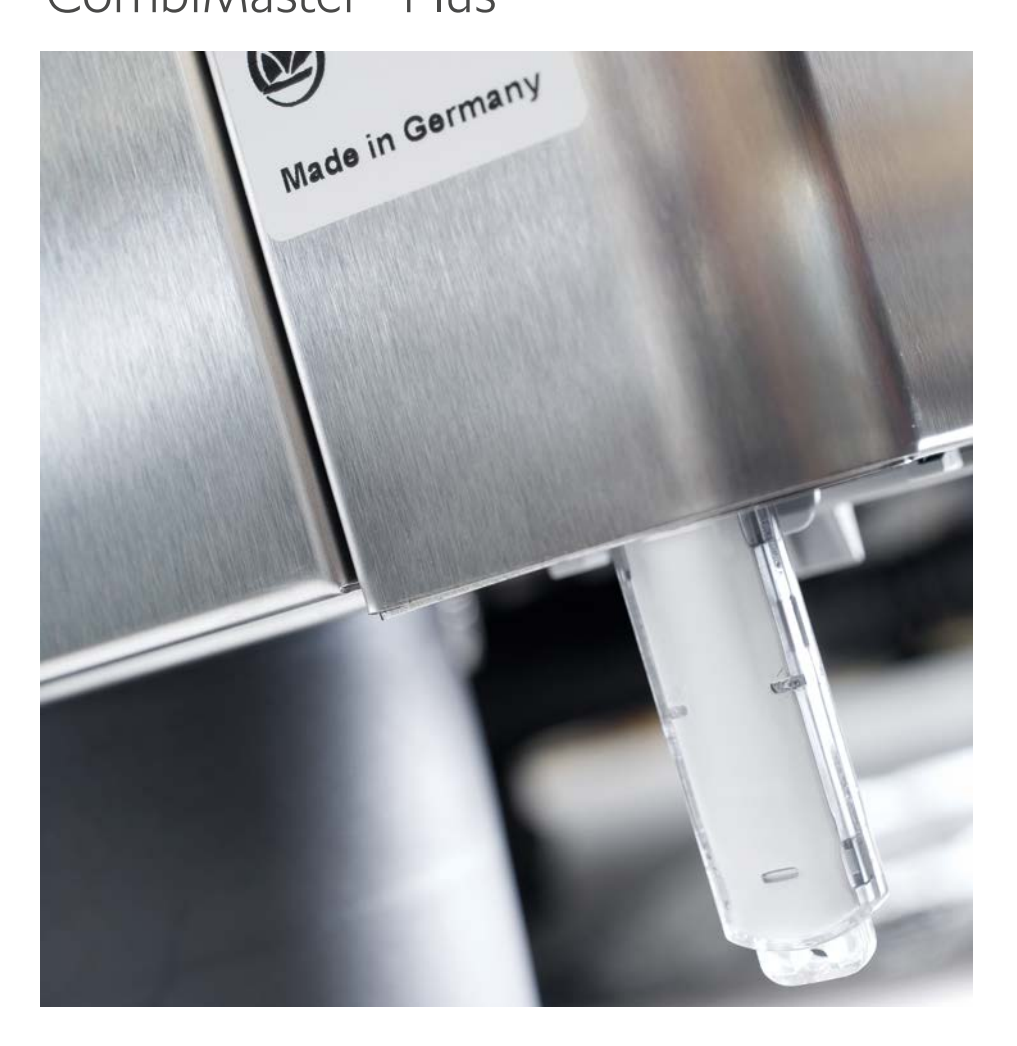

## SelfCookingCenter®

Entegre USB arabirimi üzerinden cihaz yazılımını güncelleyebilirsiniz.

| Adım | Bilgi/Tuş            | Açıklaması                                                                                          |
|------|----------------------|----------------------------------------------------------------------------------------------------|
| 1    |                      | Cihaz yazılımını içeren USB belleği, kumanda<br>ekranının altındaki bağlantı noktasına takın        |
| 2    | 0                    | Pişirme sistemini kapatıp tekrar açın.                                                              |
| 3    | Update - Please wait | Ekrandaki bilgilere dikkat edin. Veri aktarımı sırasında<br>USB belleği çıkartmayın.                |
| 4    |                      | "Güncelleme" ekranı kaybolduğunda ve başlangıç<br>ekranı seçilebilir olduğunda USB belleği çıkarın. |
|      |                      | Güncellenen yazılımı kontrol etmek için aşağıdaki gibi<br>işlem yapın.                              |
| 5    |                      | MySCC tuşuna basın.                                                                                 |
| 6    | 1 st                 | "Servis" tuşuna basın:                                                                              |
| 7    |                      | Yazılım sürümü hakkında bilgi edinmek için tuşa<br>basın.                                           |
|      |                      |                                                                                                    |

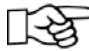

Veri aktarımı sırasında elektrik kesintisi olması durumunda USB belleği çıkartmayın, elektrik beslemesini yeniden açın ve ekrana dikkat edin.

## CombiMaster® Plus

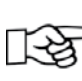

USB çubuğu cihaz kapalıyken takılmalıdır!

| Adım | Bilgi/Tuş           | Açıklaması                                                                                                    |
|------|---------------------|----------------------------------------------------------------------------------------------------|
| 1    |                     | Cihazı kapatın ve USB çubuğunu kontrol panelinin<br>altındaki arabirime takın.                                                                      |
| 2    | Prog/Clean<br>START | Her iki "ClimaPlus®" tuşunu ve "Prog⁄Start" tuşunu<br>aynı anda basılı tutun.                                                                       |
| 3    | 0                   | Cihazı çalıştırın. Seçilen işletim türünün standart<br>değerleri (örn. pişirme odası sıcaklığı) gösterildiğinde<br>güncelleme işlemi sona ermiştir. |

## RATIONAL Endüstriyel Mutfak Ekipmanları Tic. Ltd. Şti. Maslak Mahallesi, Ahi Evran Cad. No:11 Olive Plaza Kat:1 34398 Maslak, Sarıyer İstanbul/Türkiye

Tel. +90 212 603 6767 Faks +90 212 603 6763

info@rational-online.com.tr rational-online.c